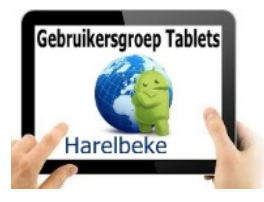

## Bijeenkomst tabletgebruikers (9/11/18)

Beste tabletgebruikers,

Zoals beloofd bezorg ik jullie de weerslag van onze 36ste ontmoeting, de negende van jaargang 4.

Merk op dat het aantal deelnemers aan onze gebruikersgroep beperkt wordt tot 20. Wie inschrijft, wordt dus verwacht!

Op <u>www.bloggen.be/ggth</u> (ggth staat voor gebruikersgroep tablets Harelbeke) vind je alle verslagen van onze bijeenkomsten + eventuele handleidingen. Met dank aan Eddy voor het ontwerpen en onderhouden van dit communicatiekanaal.

Tijdens onze bijeenkomsten gebruiken we het Wifi-netwerk: **Bezoekers-Harelbeke** met als wachtwoord: **#internet11!** 

### Nu de nieuwe GDPR van start is gegaan kan men vragen om geen mails meer te ontvangen met o.a. het verslag.

Er waren geen speciale vragen meer over de apps van de vorige keer: Flightradar24 Flight <u>T</u>racker, Google, VRT NU en Stievie.

Begin november presenteerde Samsung een prototype van de **plooibare smartphone** die opengeklapt een tablet blijkt te zijn. Afwachten of de consument zo'n toestel wil (kopen).

Uit het Nieuwsblad van vandaag, 9 november 2018:

## Experts betwijfelen of 'foldable' van Samsung hype wordt

Met de presentatie van een vouwbaar scherm kondigt Samsung de grootste innovatie in tijden aan. Na jaren van enkel perfectioneren – betere

# De smartphone die je openvouwt als een boek

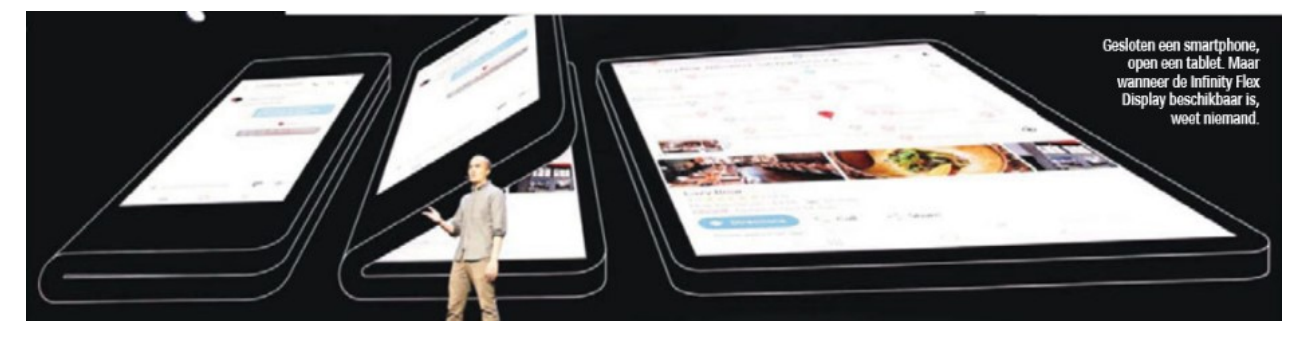

Op YouTube (waar elders?) vind je alvast een kort fragment van de persvoorstelling: <u>https://www.youtube.com/watch?v=kK2W7ErTF3g</u>

Op vraag stelde ik voor hoe je ervoor kon zorgen dat er van je toestel een **back-up** gemaakt wordt in de Cloud.

Afhankelijk van het merk van de toestel en van de Androidversie kan zich dit op een andere plaats bevinden in de app Instellingen.

Als aandeelhouder van Samsung, het gebruiksvriendelijkste toestel voor senioren, geef ik hierbij schermafdrukken van mijn toestel om de diverse stappen te illustreren.

We kiezen voor **`Instellingen**' en krijgen onderstaand menu waarbij we kiezen voor **`Cloud en** accounts', nadien **`Back-up en herstel**'.

| INSTE    |                                                                | CLOUD EN ACCOUNTS                                                             | < BACK-UP EN HERSTEL                                                                            |  |  |
|----------|----------------------------------------------------------------|-------------------------------------------------------------------------------|-------------------------------------------------------------------------------------------------|--|--|
|          | Verbindingen<br>Wi-Fi, Bluetooth, Gegevensgebruik, Vlie        | Samsung Cloud<br>Maak een back-up van uw tablet en synchroniseer uw gegevens. | SAMSUNG ACCOUNT                                                                                 |  |  |
| $ \leq $ | Geluid<br>Geluiden, Niet storen                                | Accounts                                                                      | Back-upinstellingen                                                                             |  |  |
| E BI     | Meldingen<br>Blokkeren, toestaan, voorrang geven               | Gebruikers                                                                    | Gebruik uw Samsung account om een back-up van uw gegevens<br>te maken.                          |  |  |
|          |                                                                | Back-up en herstel                                                            |                                                                                                 |  |  |
| Ø        | Display<br>Helderheid, Startscherm                             | ZOEKT LLIETS ANDERS?                                                          | Herstel                                                                                         |  |  |
| ~        | Achtergrond<br>Achtergrond                                     | LOCATIE                                                                       | herstellen.                                                                                     |  |  |
| Ð        | Geavanceerde functies                                          |                                                                               | GOOGLE-ACCOUNT                                                                                  |  |  |
|          | Garnes                                                         |                                                                               | Back-up van mijn gegevens                                                                       |  |  |
| 0        | Apparaatonderhoud<br>Batterij, opslag, geheugen                |                                                                               |                                                                                                 |  |  |
| 00       | Apps<br>Standaard-apps, App-machtigingen                       |                                                                               | Back-upaccount<br>willy.messiaen@gmail.com                                                      |  |  |
| P        | Schermvergr. en beveilig.<br>Vergrendelscherm, Vingerafdrukken |                                                                               | Automatisch herstellen                                                                          |  |  |
|          | Cloud en accounts<br>Samsung Cloud, Back-up en herstel         |                                                                               | Herstel back-upinstellingen en gegevens automatisch als<br>een app opnieuw wordt geïnstalleerd. |  |  |

Ik heb nu gekozen voor het maken van een back-up via mijn Google-account. Ik heb geselecteerd: Back-up van mijn gegevens, mijn Back-upaccount en Automatisch herstellen. Google bewaart nu de inhoud van mijn apps.

**Opgelet:** Google maakt hiermee geen back-up van bijvoorbeeld je foto's die op je toestel staan! Wie dit wil, gebruikt best de app Google Foto's, een app die Eddy eerder al voorstelde.

Op vraag en omdat ik ook voor Seniornet Vlaanderen een cursus aan het maken ben voor KVLV Meulebeke (uitbreidingscursus smartphone) nog een paar instellingen, handigheidjes en weetjes.

### Apparaatonderhoud (ook in de app Instellingen):

Je toestel maakt een 'scan' en indien de score niet goed is, dan kan je kiezen voor 'Nu optimaliseren'. Tevens zie je de staat van je batterij, hoeveel geheugen er vrij is op je toestel en ook hoeveel werkgeheugen je toestel ter beschikking heeft om al je opdrachten uit te voeren.

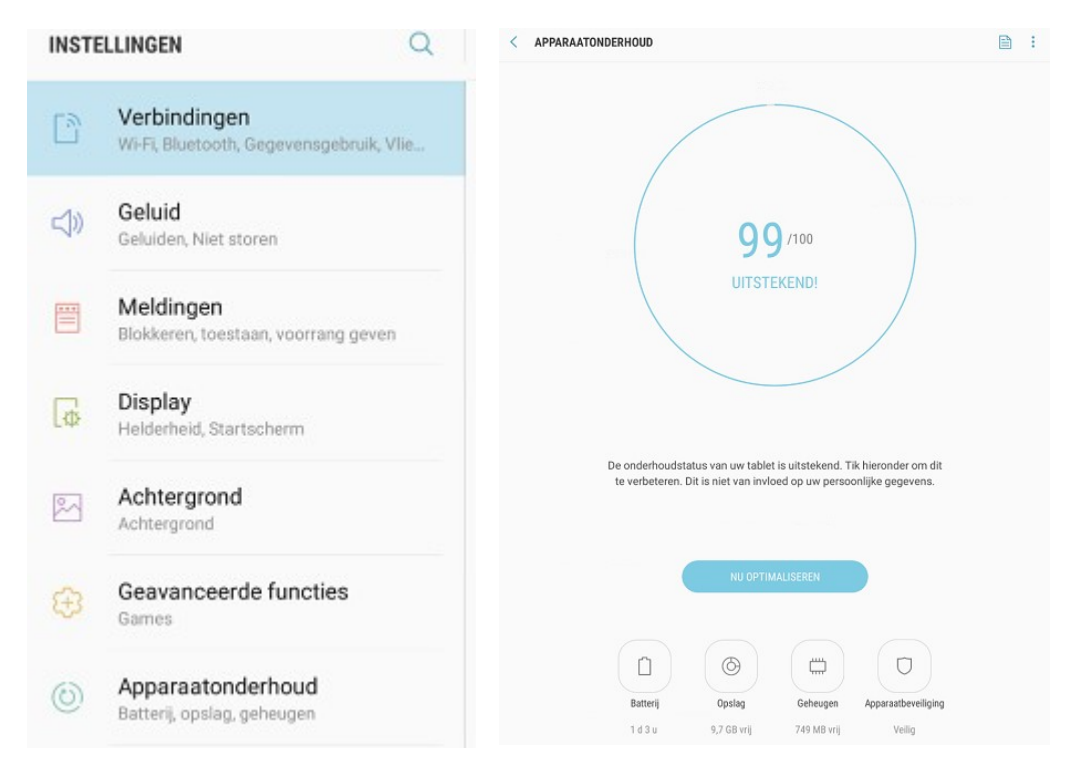

We stapten onmiddellijk daarbij over naar de **helderheid** van ons scherm dat ook een batterijvreter kan zijn (naast o.a. verbindingen die niet altijd nodig zijn zoals Bluetooth). De helderheid kan je ook terugvinden onder **'Instellingen**' en verder **'Display**'. Met de schuifbalk pas je de helderheid aan:

| INST       |                                                         | DISPLAY                                                                                                    |
|------------|---------------------------------------------------------|----------------------------------------------------------------------------------------------------|
| ß          | Verbindingen<br>Wi-Fi, Bluetooth, Gegevensgebruik, Vlie | Helderheid                                                                                                    |
| <b>⊲</b> » | Geluid<br>Geluiden, Niet storen                         | *                                                                                                    |
|            | Meldingen<br>Blokkeren, toestaan, voorrang geven        | Automatische helderheid<br>Pas de schermhelderheid automatisch aan op basis van<br>huldige verlichtingsomstandigheden. |
| G          | Display<br>Helderheid, Startscherm                      | Scherm-modus<br>Aanpasbaar display                                                                                     |
| ~          | Achtergrond<br>Achtergrond                              | Zoom scherm en lettertype<br>Gemiddeld, Klein, Standaard                                                               |

Onderzoek heeft aangetoond dat de optie **`Automatische helderheid**' meestal een hogere helderheid kiest dan nodig. Voor wie niet van plan is om manueel de helderheid aan te passen, is dat toch een goede keuze.

Je vindt de helderheid ook terug door de statusbalk omlaag te trekken (op je scherm van boven naar beneden trekken):

| (                  | <b>」</b> 》        | ∦               | $\langle o \rangle$ |
|--------------------|-------------------|-----------------|---------------------|
| telenet-5931A      | Geluid            | Bluetooth       | Autom.<br>draaien   |
| 4                  | á                 | Ŷ               | 0                   |
| Vliegtuig<br>stand | Spaar<br>stand    | Privé-<br>stand | Locatie             |
|                    | R                 | $\ominus$       |                     |
| Smart View         | Zichtb.<br>tablet | Niet<br>storen  | Lees-<br>stand      |
|                    |                   |                 |                     |

Dit is een snelle manier om enkele instellingen aan te passen zonder telkens naar de app 'Instellingen' te moeten overstappen.

Zo kan je bijvoorbeeld snel het geluid uitschakelen,...

Deze voorstelling was dan weer de aanleiding om de **Meldingen** eens te bekijken want het neertrekken van de statusbalk brengt ook dit in beeld:

| ((+                 | °⊂¶» ∦ (                                                                | ☆ ☆ △<br>=                                                                                | •                     | Zoals je hie<br>NWS, Nieuv   | ernaast zie<br>wsblad,           |
|---------------------|-------------------------------------------------------------------------|-------------------------------------------------------------------------------------------|-----------------------|------------------------------|----------------------------------|
| VRT<br>Vlaa         | RT NWS 9/11/18 ~<br>NWS<br>ms Belanger zet stap opzij in Grimt          | ergen: coalitie Open VLD-Vernieuw                                                         | ing-N-VA kan door     | Ook deze n<br>niet Ander     | neldingen<br>maal met            |
| WRT<br>VRT<br>Vrou  | RT NWS 9/11/18<br>NWS<br>wen krijgen steeds minder kindere              | n, "vanaf 2100 groeit de wereldbevo                                                       | lking niet meer".     | <b>Meldinge</b>              | <b>n</b> '. Ik kan<br>1 mii meld |
| N N<br>Nieu<br>Auto | lieuwsblad 9/11/18 ∽<br>Jwsblad<br>mobilist veroorzaakt aanrijding in k | convooi van premier Michel en Ther                                                        | esa May: twee age     | om zelf te l                 | pepalen.                         |
| INSTE               |                                                                         | MELDINGEN                                                                                 | GEAVANCEERD           | Telkens ik e<br>aeluid. Ook  | een meldi<br>dit kan il          |
| B                   | Verbindingen<br>Wi-Fi, Bluetooth, Gegevensgebruik, Vlie                 | Selecteer van welke apps u meldingen wilt ontvangen.                                      |                       | via <b>`Instellingen</b> ' k |                                  |
| d))                 | Geluid<br>Geluiden, Niet storen                                         | Alle apps                                                                                 |                       | `Volume'                     | < VOLUME                         |
|                     | Meldingen<br>Blokkeren, toestaan, voorrang geven                        | Adobe Scan                                                                                |                       |                              | Meldingen                        |
| æ                   | Display<br>Helderheid, Startscherm                                      | 10 Agenda                                                                                 |                       |                              | <)» —•                           |
| 22                  | Achtergrond                                                             | 31 Agenda                                                                                 |                       |                              | Media                            |
| INST                |                                                                         | GELUID                                                                                    |                       |                              | Systeem                          |
| 3                   | Verbindingen<br>Wi-Fi, Bluetooth, Gegevensgebruik, Vlie                 | Geluidstand<br>Geluid                                                                     |                       |                              |                                  |
| <]))                | Geluid<br>Geluiden, Niet storen                                         | Volume                                                                                    |                       | En voor wie                  | er nog ni                        |
| -                   | <b>Meldingen</b><br>Blokkeren, toestaan, voorrang geven                 | Meldingsgeluiden<br>Stel het standaard meldingsgeluid in en<br>apps als Agenda en E-mail. | meldingsgeluiden voor | Meldingsg<br>ook nog eer     | <b>eluiden</b> k<br>ns kiezen:   |

Zoals je hiernaast ziet, krijg ik meldingen van VRT NWS, Nieuwsblad,...

Ook deze meldingen kan ik naar smaak toelaten of niet. Andermaal met `Instellingen' en de keuze 'Meldingen'. Ik kan daarbij kiezen om alle apps toe te laten mij meldingen te geven maar beter is om zelf te bepalen.

Telkens ik een melding krijg, hoor ik ook een geluid. Ook dit kan ik uiteraard bewerken en wel via 'Instellingen', keuze 'Geluid' en verder 'Volume'

| < VOLUME  |   |
|-----------|---|
| Meldingen |   |
| <)) —●    |   |
| Media     |   |
| <))       | • |
| Systeem   |   |
| <)) -●    |   |

En voor wie er nog niet genoeg van heeft: de

| Meldingsgeluiden kan je | < MELDINGSGELUIDEN                 |  |
|-------------------------|------------------------------------|--|
| ook nog eens kiezen:    | Standaardgeluid melding<br>Skyline |  |
|                         | Meldingen Agenda                   |  |

Nadat we nu al heel wat vaardiger geworden zijn met het gebruik van onze tablet en het surfen op internet, gebruiken we ons toestel voor alles en nog wat en moeten we vaak daarvoor een account aanmaken en een wachtwoord kiezen. Maar wie kan al deze zaken onthouden? Ik schrijf ze onder andere op in een atoma-schriftje waar ik alles alfabetisch heb gerangschikt.

Handig zou zijn mocht(en) mijn toestel(len) dit voor mij doen. Eddy biedt ons alvast daarvoor een oplossing met de app **Keepass** die zowel voor computer (Windows), tablet als smartphone (Android) bestaat en compatibel is!

Uit het ruime aanbod van apps koos hij voor **Keepass 2AndroidOffline**:

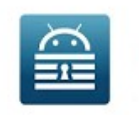

Keepass2Android Offline Philipp Crocoll (Croco Apps) Tools

Traditiegetrouw heeft Eddy een handleiding ter beschikking gesteld.

De volgende bijeenkomst gaan we verder met het toelichten van de mogelijkheden van deze app.

Met 1 'moederwachtwoord' zoals 'IkwoonindeMerelstraat' kan je alle onderliggende apps, sites,... ontgrendelen. Je legt dus al je huissleutels in een kluis! Zorg dus dat je de code of de sleutel van je kluis niet vergeet of verliest!

Vanaf de maand april zijn we terug overgeschakeld op de 'oude uurregeling': van 9 uur tot 11 uur en wordt er ook een bijdrage van 1,50 euro gevraagd per sessie, drank inbegrepen.

<u>Gelieve dit bedrag te betalen bij inschrijving en niet net voor de start van onze</u> <u>bijeenkomsten!!!</u>

De volgende bijeenkomst gaat door op 7 december.

De eerste drie bijeenkomsten van 2019 staan ondertussen ook vast doch daarvoor kan je pas inschrijven eind december: 11 januari, 15 februari en 15 maart.

Wie inschrijft wordt verwacht aanwezig te zijn! Eventuele afwezigheden wegens bijvoorbeeld ziekte, bijwonen begrafenis,... zo snel mogelijk melden aan het onthaal van de Parette of via mail: <u>deparette@zbharelbeke.be</u>.

Op de verlanglijst naar de toekomst: Keepass verder afwerken (december), een mail meenemen als pdf-bestand, DU-recorder hernemen, inzicht in Mijn Bestanden (ES blijkt te moeilijk en niet zonder gevaar), Google Home (mini), postkaart opmaken en opsturen, meterstanden, Trello,

Vragen of suggesties doormailen, liefst niet op het laatste moment. Mailadressen: <u>willy.messiaen@telenet.be</u> of <u>edd.devos@gmail.com</u>

Willy Messiaen & Eddy Devos